## Download von Filmen aus Mediatheken

## 1) https://mediathekviewweb.de/ aufrufen

*MediathekViewWeb ist eine einfache Browser-Oberfläche für den Zugriff auf die Filmliste des MediathekView Projekts.* 

2) In die Suchzeile den Titel (oder Teile davon) des Films oder der Reportage eingeben.

**3)** Wenn der Film als Link angezeigt wird, den Mauszeiger auf den letzten Menüpunkt in der gleichen Zeile schieben. Es öffnet sich ein Popupmenü.

4) Die Qualität der Darstellung auswählen. Normalerweise reicht "Mittel" aus.

**5)** Rechtsklick auf das Diskettensymbol z.B. in der Zeile "Mittel", dann den Menüpunkt "Link bzw. Ziel speichern unter …" wählen.

**6)** Es öffnet sich ein Speichern-Dialog. Jetzt den Zielordner auf der eigenen Festplatte / seinem USB-Stick etc. auswählen und auf [speichern] klicken. Es wird im mp4-Format gespeichert.